#### この章でおこなうこと

WindowsMe/98/95 を搭載したパソコンを 使って、無線 LAN のネットワークに接 続するための設定をおこないます。

# 第2章 Windows Me/98/95 編

| 2.1 | 無線 LAN    | カードを使えるようにします                                     |
|-----|-----------|---------------------------------------------------|
|     | Step 1    | 無線 LAN カードを取り付ける前に                                |
|     | Step 2    | 無線 LAN カードを取り付ける23 ページへ                           |
|     | Step 3    | 無線 LAN カードのドライバを<br>インストールする27 ページへ               |
|     | Step 4    | 無線 LAN カードが正常に動作しているか<br>確認する                     |
| 2.2 | ネットワ-     | -クに接続するための準備をします                                  |
|     | Step 5    | 「TCP/IP」「Microsoft ネットワーク<br>クライアント」の確認をする41 ページへ |
|     | Step 6    | 「Microsoft ネットワーク共有サービス」を<br>追加する48 ページへ          |
|     | Step 7    | コンピュータ名、ワークグループを<br>確認する49 ページへ                   |
|     | Step 8    | クライアントマネージャを<br>インストールする                          |
| 2.3 | ネットワー     | -クへ接続します                                          |
|     | Step 9 -a | a AirStation を使用して通信する54 ページへ                     |
|     | Step 9 -  | o 無線 LAN パソコン同士で通信する 56 ページへ                      |
|     | Step 10   | パソコンを共有設定にする                                      |
|     | Step 11   | 通信をおこなう60 ページへ                                    |

## WindowsMe/98/95

# 作業の流れ

パソコンから無線 LAN のネットワークに接続する手順は、以下の通 りです。

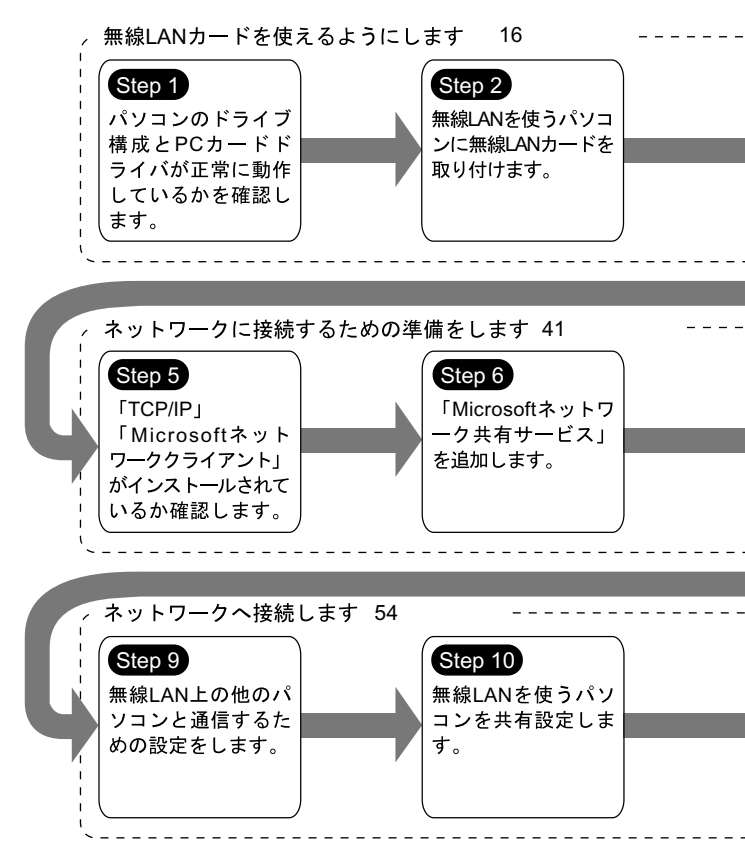

14 WLI-PCM-S11 ユーザーズマニュアル

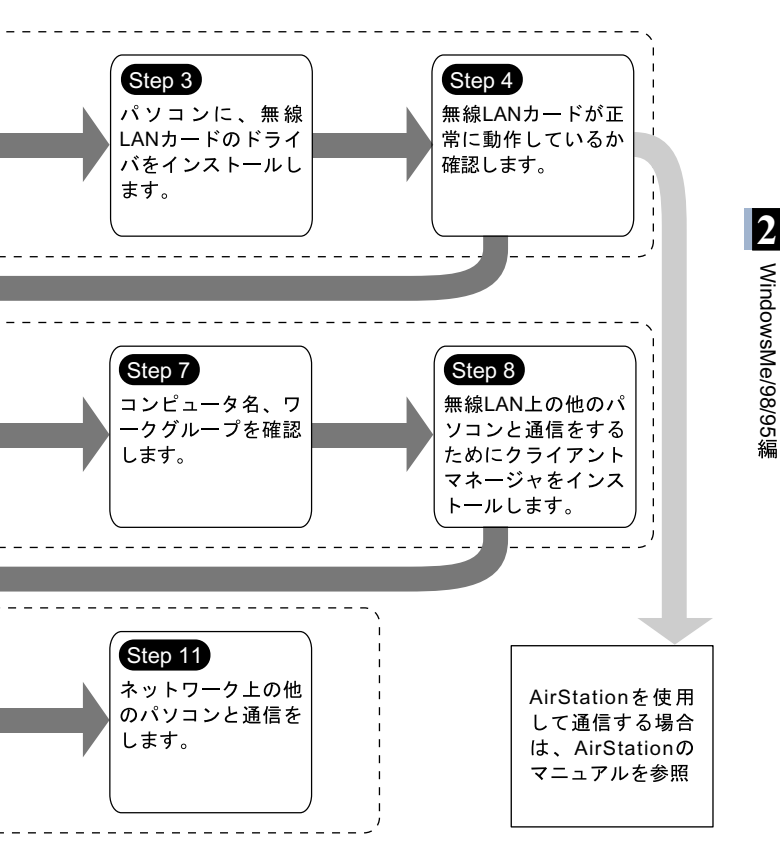

# 2.1 無線 LAN カードを使えるようにします

パソコンで無線 LAN のネットワークに接続するために、無線 LAN カードを取り付けます。

#### Step 1) 無線 LAN カードを取り付ける前に

#### ドライブ構成の確認

無線 LAN カードを取り付けるパソコンのドライブ構成を、次の手順 で確認してください。

WindowsMe を例に説明します。

- 1 パソコンの電源スイッチを ON にして、パソコンを起動します。
- デスクトップ画面の[マイコンピュータ]アイコンをダブルク リックします。

| 2 (数元の) <del>お知え入りの 9 川田 ヘルプロ</del><br>- 記   ② | × [表示]メニューから[詳細] |
|------------------------------------------------|------------------|
| 大山 (新福                                         |                  |
| ■                                              |                  |
|                                                |                  |
| その説明が表示さ                                       | 表示されるドライブ名を確     |
| 変表示します。                                        | 認します。            |

ここで表示された各ドライブ名は、以降の手順で必要になります ので、次ページ右上の表にメモしておいてください。

#### 16 WLI-PCM-S11 ユーザーズマニュアル

#### お使いのパソコンのドライブ構成は?

| ドライブの種類             | アイコン                        | ドライブ名 (例) |
|---------------------|-----------------------------|-----------|
| 3.5 インチフロッピーディスク    |                             | ( A: )    |
| ハードディスク( ローカルディスク ) |                             | ( C: )    |
| CD-ROM              | $\mathbf{\hat{\mathbf{c}}}$ | ( D: )    |

NEC 製 PC98-NX シリーズをお使いの場合 「CyberTrio-NX」をアドバンストモードに設定してください。 「CyberTrio-NX」がインストールされている機種では、「CyberTrio-NX」をアドバンストモード以外のモードで使用していると、無線 LAN カードのドライバが正常にインストールできないことがありま す。「CyberTrio-NX」がインストールされているパソコンでは、タス クバーに「CyberTrio-NX」のインジケータが表示されます。 CyberTrio-NX とは…パソコンを使う人ごとに、Windows の動作 範囲やアクセスできるフォルダを限定するための機能です。詳し くは、パソコン本体のマニュアルを参照してください。

- PCカードスロットが1つだけのパソコンをお使いの場合 PCカードスロットが1つだけのパソコンで、PCカードでCD-ROM ドライブを接続している場合は、CD-ROMドライブと本製品(WLI-PCM-S11)を同時に使うことができません。PCカードドライバを インストールする前に、次の作業をおこなってください。
  - 1 パソコンに CD-ROM ドライブを取り付けます。
  - CD-ROM ドライブに「AIRCONNECT シリーズドライバ CD」を 挿入します。

3 ハードディスクに新しくフォルダ(ディレクトリ)を作り、 「AIRCONNECTシリーズドライバCD」の中にあるすべてのファ イル(フォルダ)を、そのフォルダにコピーします。 インストール中に「AIRCONNECTシリーズドライバCD」を要 求されたときは、上記の手順3でファイルをコピーしたフォルダ を指定してください。

#### PC カードドライバの確認

無線 LAN カードを取り付けるパソコンの PC カードドライバが正常に 動作していることを、次の手順で確認してください。

- デスクトップ画面の[マイコンピュータ]アイコンをマウスの カーソルを合わせ、右ボタンをクリックします。
   [プロパティ]をクリックします。
- 2 [デバイスマネージャ]タブをクリックします。
- 3 [PCMCIA ソケット]の「+」をクリックします。

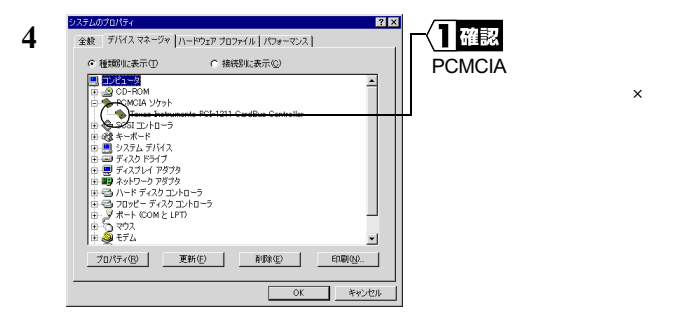

表示される PCMCIA コントローラの名称は、パソコンの機種によっ て異なります。

!や×がついていなければ、PC カードドライバは正常に動作してい ます。

- ▲注意 [PCMCIA ソケット]の下に表示されるアイコンに!や×が ついている場合は、パソコンのマニュアルを参照して、PC カードドライバを有効にしてください。
- ▲注意 パソコンの機種によっては、CardBus コントローラが無効 になっている場合があります。デバイスマネージャで CardBus が表示されないときは、BIOS の設定で CardBus コ ントローラを有効にしてください。 詳細は、パソコンのマニュアルを参照してください。

#### ブラウザの設定確認(AirStationを使用する場合のみ)

AirStation をお使いの場合は、ブラウザの設定で、ダイヤルアップの 設定とプロキシの設定を無効にしてください。 Internet Explorer5.0 以降の場合を例に説明します。

- 1 [スタート]-[設定]-[コントロールパネル]を選択します。
- 2 [インターネットオプション]アイコンをダブルクリックします。
- 3 [接続]タブをクリックします。

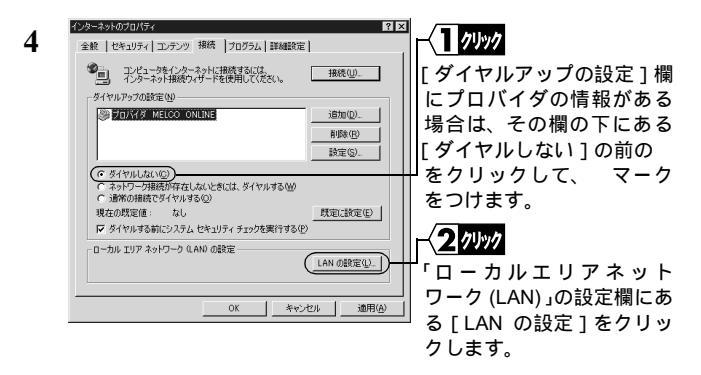

5 どの項目がチェックされているかを確認します。

控えのために、下の を同じようにチェックしてください。 設定を自動的に検出する 自動設定のスクリプトを使用する プロキシサーバを使用する ローカルアドレスにはプロキシサーバを使用しない

6 チェックされている項目をメモしたら、すべてのチェックをはずします。

#### ネットワークアダプタの確認

ネットワーク機能の現在の設定を確認します。

- 1 [スタート]-[設定]-[コントロールパネル]を選択します。
- 2 [システム]アイコンをダブルクリックします。

20 WLI-PCM-S11 ユーザーズマニュアル

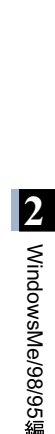

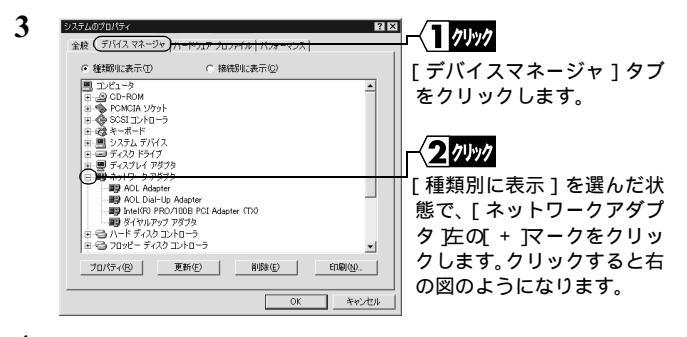

4 LAN ボードや LAN カードの名前がある場合は使えないようにします。

ない場合は手順5に進みます。

| Intel(R) PRO/100B PCI Adapter (TX0のプロパティ 🛛 🕄 🗙             |                             |
|------------------------------------------------------------|-----------------------------|
| 全般 ドライバ リソース                                               |                             |
| Intel(R) PRO/100B PCI Adapter (TX)                         | 「このハードウェア ブロ<br>ファイルで使田不可にす |
| デバイスの種類: ネットワークアダプタ<br>製造元: Intel                          | る」にチェックをつけます。               |
| バード/ゴアのバーンラン: 002<br>デバイスの状態<br>このごじく21(本用でをませく (Code 22)) |                             |
| このアイバイスを使用可能にする」をグリックして使用できるようにしてくださ<br>い。                 |                             |
| デバイスを使用可能にする(2)                                            |                             |
| (マ このハードウェア ブロファイルで使用不可にする②) □ オヘエのハードウェア ブロファイルで使用する(5)   | 1                           |
|                                                            |                             |
| OK キャンセル                                                   |                             |

5 [デバイスマネージャ]-[ネットワークアダプタ]の中に「AOL」 で始まる名前がある場合は、手順4と同じ方法で使えないように します。

**6** [OK]をクリックして、[デバイスマネージャ]を閉じます。

▲注意 手順4、5でドライバを削除した場合は、パソコンを再起動 してください。

## Step 2) 無線 LAN カードを取り付ける

無線 LAN カードは、パソコンの電源を ON にした状態で抜き差しが できます。

▲注意 パワーマネージメント(未使用状態が一定時間続くとパソコンの電源供給を停止する)機能がついているパソコンの場合は、パワーマネージメント機能の設定を OFF にしてください。パワーマネージメント機能が働くと、無線 LAN カードが使用できないことがあります。 パワーマネージメント機能については、パソコン本体のマ

ニュアルを参照してください。

- △注意 取り付け時の注意
  - パソコンおよび周辺機器の取り扱いは、それぞれ付属のマニュアルに記載されている方法でおこなってください。
  - 各種コネクタのチリ、ホコリなどは取り除いてください。
  - ・無線LANカードおよびコネクタ部分には手を触れないでく ださい。
  - ・無線LANカードをパソコンに取り付けるときコネクタの向きに注意してください。
     無理に押し込むとコネクタが破損する恐れがあります。
- ▲注意 取り外し時の注意
  - ・無線LANカードは、パソコンの電源をONにした状態で抜き差しができる「活線挿抜」に対応しています。ただし、無線LANカードを取り外すときは、Windows上で取り外しができる状態にする必要があります。詳しくは、「無線LANカードを取り外すときは」(P25)を参照してください。

## ノートパソコンへの取り付け

無線 LAN カードをパソコンに取り付けるときは、次の方法に従って ください。

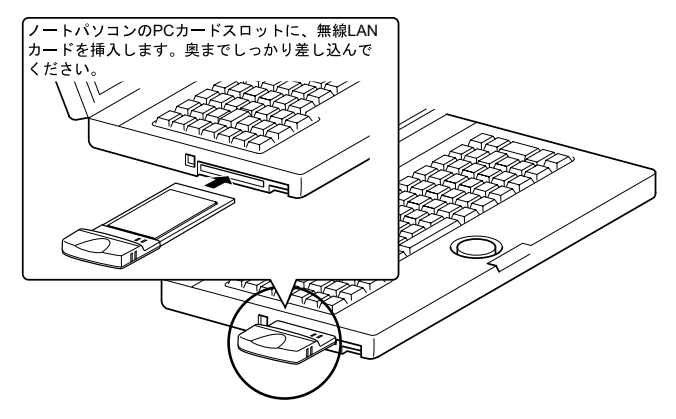

▲注意 PC カードスロットを2つ装備しているパソコンを お使いの方へ

無線 LAN カードは、アンテナ内蔵部分が突き出ています。 そのため、PC カードスロットを2つ装備しているパソコン で、下側の PC カードスロットに無線 LAN カードを装着す ると、上側の PC カードスロットに他の PC カードが装着で きなくなることがあります。

そのときは、無線 LAN カードを上側の PC カードスロットに装着し てください

#### □メモ 無線 LAN カードを取り外すときは

WindowsMe の動作中に無線 LAN カードを取り外すときは、以下の 手順に従ってください。

- 1 [スタート] [設定] [コントロールパネル]を選択します。
- 2 [コントロールパネル]内の[PC カード (PCMCIA)]アイコンを ダブルクリックします。

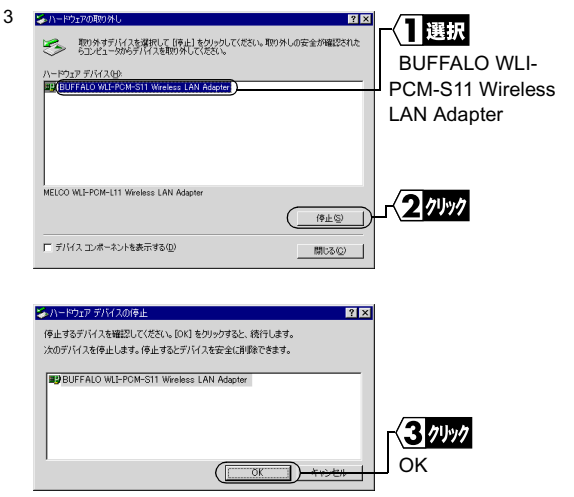

4 しばらくすると、「このデバイスは安全に取り外せます。」のメッ セージが表示されます。

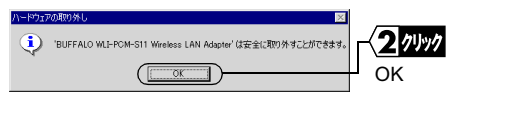

5 無線 LAN カードを取り外します。

Windows98/95の動作中に無線LAN カードを取り外すときは、以下の手順に従ってください。

- 1 [スタート]-[設定]-[コントロールパネル]を選択します。
- 2 [コントロールパネル]内の[PC カード (PCMCIA)]アイコンを ダブルクリックします。

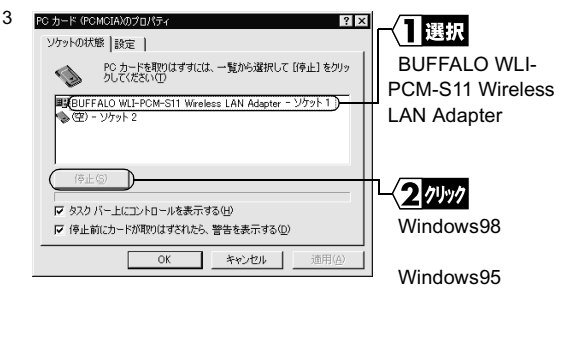

4 しばらくすると、「このデバイスは安全に取り外せます。」のメッ セージが表示されます。

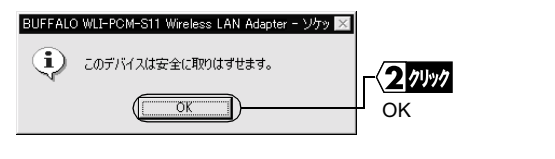

5 無線 LAN カードを取り外します。

## Step 3) 無線 LAN カードのドライバをインストールする

▲注意 ドライバのインストールをおこなう前に、ドライブ構成の確認(P16)をおこなってください。 また、パソコンの PC カードドライバが正しく動作していることを確認してください。(P18)

無線 LAN カードのドライバのインストール手順は、WindowsMe/98/95 のそれぞれの場合で異なります。下記のうち、あてはまるページを 参照して、インストールをおこなってください。

WindowsMe をお使いの方:

「《WindowsMe の場合》」(P27)を参照してください。 Windows98をお使いの方:

「《Windows98 の場合》」(P30)を参照してください。 Windows95 をお使いの方:

「《Windows95の場合》」(P34)を参照してください。

「又モ パソコンの電源が OFF になっているときは、電源を ON にしてくだ さい。

#### 《WindowsMe の場合》

- 無線 LAN カードが認識され、[新しいハードウェアの追加ウィ ザード] 画面が表示されます。
- ▲注意 画面が表示されないときは、「第4章 困ったときは」の「無 線 LAN カードのインストール画面が表示されない」(P90) を参照してください。

次ページへ続く

2

WindowsMe/98/95編

- 2 「AIRCONNECT シリーズドライバ CD」を CD-ROM ドライブに 挿入します。
  - ▲注意 AIRCONNECT シリーズドライバ CD は、必ずバージョン 1.31 以降のものを使用してください。
  - Δ注意「AIRCONNECT シリーズドライバ CD」を CD-ROM ド ライブに挿入すると、自動的に簡単導入ウィザードの 画面が表示されることがあります。表示されたときは、 [キャンセル]をクリックした後、[中止]をクリック してください。画面が閉じます。

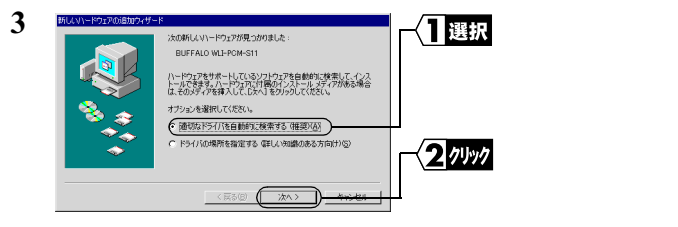

▲注意「ファイルのコピー」画面が表示された場合は、次の手順をおこなってから手順4に進んでください。

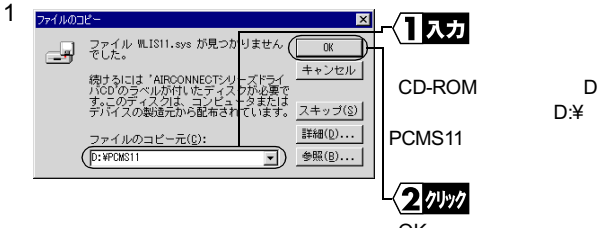

[OK]をクリックします。

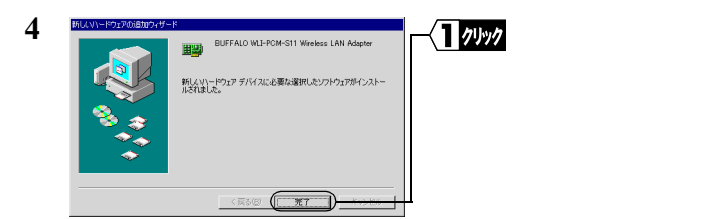

5 「AIRCONNECT シリーズドライバ CD」を、CD-ROM ドライブ から取り出します。

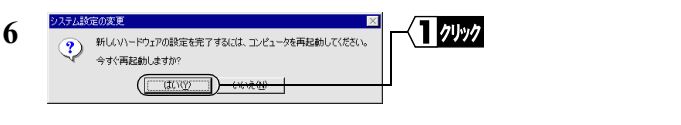

パソコンが再起動されます。

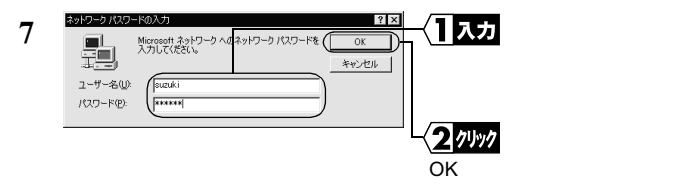

パスワードは空欄のままでもかまいません。

パスワードを初めて入力する場合は、入力した文字列がパスワー ドとして登録されます。

パスワードは、大文字、小文字で区別されるため、入力の際はご 注意ください。

[キャンセル]をクリックするとネットワークに接続できません。 必ず[OK]をクリックしてください。

これで、無線 LAN カードのドライバのインストールは完了です。 続いて、「Step 4) 無線 LAN カードが正常に動作しているか 確 認する」(P39) へ進みます。 2

WindowsMe/98/95编

## 《Windows98 の場合》

 無線 LAN カードが認識され、[新しいハードウェアの追加ウィ ザード]の画面が表示されます。

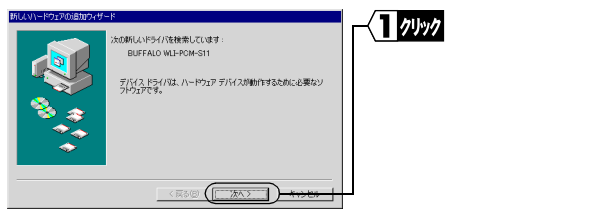

▲注意 画面が表示されないときは、「第4章 困ったときは」 の「無線 LAN カードのインストール画面が表示されない」(P90)を参照してください。

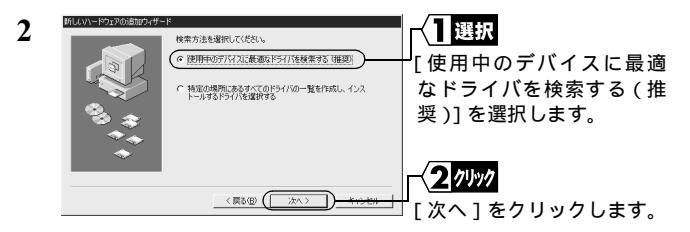

- 3 「AIRCONNECT シリーズドライバ CD」を CD-ROM ドライブに 挿入します。
  - ▲注意 AIRCONNECT シリーズドライバ CD は、必ずバージョン 1.31 以降のものを使用してください。

▲注意「AIRCONNECT シリーズドライバ CD」を CD-ROM ド ライブに挿入すると、自動的に簡単導入ウィザードの 画面が表示されることがあります。表示されたときは、 [キャンセル]をクリックした後、[中止]をクリック してください。画面が閉じます。

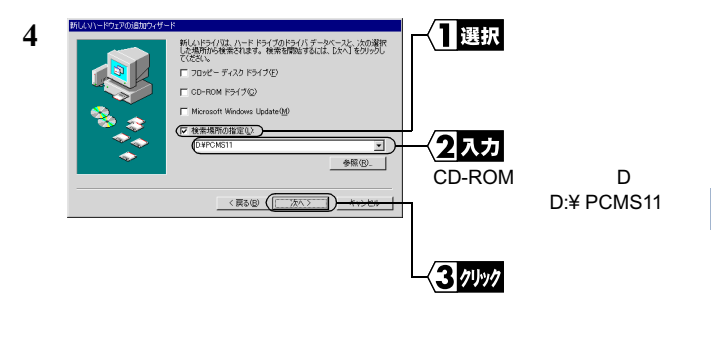

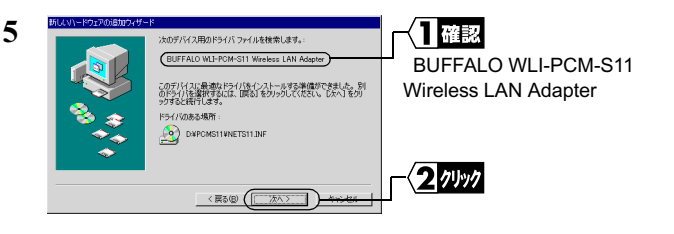

▲注意「'Windows98 CD-ROM 'ラベルの付いたディスクを挿入して[OK]をクリックしてください。」と表示されたときは、次の手順をおこなってから、手順 6 に進んでください。

次ページへ続く

WindowsMe/98/95编

- 1 Windows98の CD-ROM を CD-ROM ドライブに挿入します。 ディスクの挿入 1 クリック  $\mathbf{\Omega}$ Windows 98 CD-ROM ラベルの付いたディスクを挿入して「OK1 をクリックしてください。 [OK]をクリックします。 2 ファイルのコピ X 1 7 7 Windows 98 CD-ROM 上のファイル choosusr.dll が見つかりませんでし た。 ÔK 「ファイルのコピー元」 キャンセル Windows 98 CD-ROM を選択したドライ: に入れて、[OK] をクリックしてくださ に(CD-ROM ドライブ が D ドライブの場合) スキッブ(S) 「D:¥WIN98」と入力し ファイルのコピー元(C): 詳細(D)... ます。 D: ¥WIN98 • 2 7197 [OK]をクリックします。 6 #61/1303-KOVEMISTROVEL-K 1 クリック DIFERIO M LPOM-ST [完了]をクリックします。 新しんいハードウェア デバイスに必要なソフトウェアがインストールされまし < R3(B) ( TTT
- 7 「今すぐ再起動しますか?」と表示されたら、[はい]をクリックします。

パソコンが再起動されます。

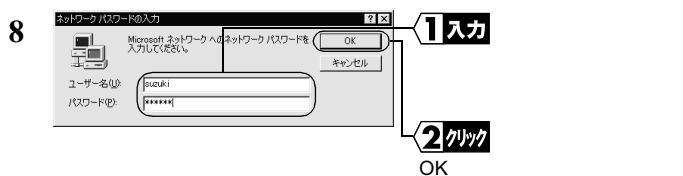

パスワードは空欄のままでもかまいません。

パスワードを初めて入力する場合は、入力した文字列がパスワー ドとして登録されます。

パスワードは、大文字、小文字で区別されるため、入力の際はご 注意ください。

[キャンセル]をクリックするとネットワークに接続できません。 必ず[OK]をクリックしてください。

これで、無線 LAN カードのドライバのインストールは完了です。 続いて、「 (Step 4) 無線 LAN カードが正常に動作しているか 確認す る」(P39)へ進み、無線 LAN カードが正常に動作していることを確認 します。

## 《Windows95 の場合》

1 無線 LAN カードが認識され、[デバイスドライバウィザード]の 画面が表示されます。

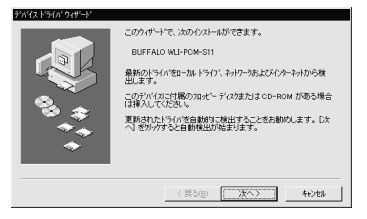

- ▲注意 画面が表示されないときは、「第4章 困ったときは」 の「無線 LAN カードのインストール画面が表示されない」(P90)を参照してください。
- 2 「AIRCONNECT シリーズドライバ CD」を CD-ROM ドライブに 挿入します。
  - Δ注意 AIRCONNECT シリーズドライバ CD は、必ずバージョン 1.31 以降のものを使用してください。
  - ▲注意「AIRCONNECT シリーズドライバ CD」を CD-ROM ド ライブに挿入すると、自動的に簡単導入ウィザードの 画面が表示されることがあります。表示されたときは、 [キャンセル]をクリックした後、[中止]をクリック してください。画面が閉じます。

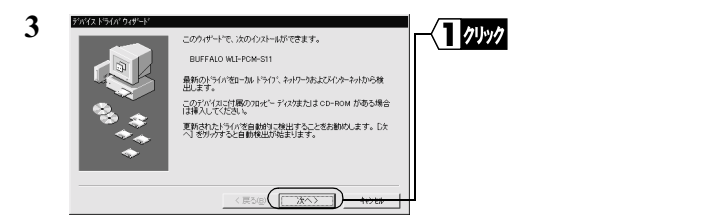

4 「このデバイス用のドライバが見つかりませんでした。」と表示されます。

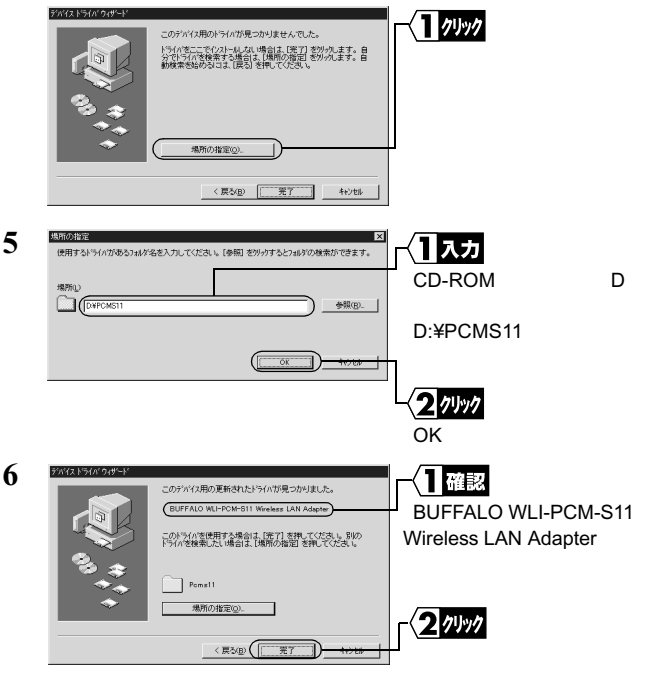

2

WindowsMe/98/95编

▲注意「デバイスドライバウィザード」画面で[完了]をク リックすると、次の「ネットワーク」画面が表示され る場合があります。 そのときは、次の手順をおこなってから、手順 7 に進 んでください。

| 1 | 1975)<br>(1) このエバューゼネットワーン上で講師するために、エバニーキるとワークフルーフ省から感覚です。<br>(1) OK                                                                                                    | <b>クリック</b><br>( ]をクリックします。                                                        |
|---|----------------------------------------------------------------------------------------------------|------------------------------------------------------------------------------------|
| 2 | さかりつかまた     こっちい情報     アウレス他の管理     「       ・     ・     かの情報は、かりつうしていた。一体認識するために使われ、<br>説明を入力していたない。     「       シビューケ名:     ・     ・       ・     ・     ・       ・     ・     ・       ・     ・     ・       ・     ・     ・       ・     ・     ・       ・     ・     ・       ・     ・     ・       ・     ・     ・       ・     ・     ・       ・     ・     ・       ・     ・     ・       ・     ・     ・       ・     ・     ・       ・     ・     ・       ・     ・     ・       ・     ・     ・       ・     ・     ・       ・     ・     ・       ・     ・     ・       ・     ・     ・       ・     ・     ・       ・     ・     ・       ・     ・     ・       ・     ・     ・       ・     ・     ・       ・     ・     ・       ・     ・     ・       ・     ・     ・ | <b>入力</b><br>ンピュータ名 ] [ ワー<br>ブループ ] および [ コ<br>ピュータの説明 ] を入<br>ます。<br><b>クリンク</b> |
|   | [閉]                                                                                                    | じる]をクリック<br>す。                                                                     |

[コンピュータ名] [ワークグループ]には、半角英数字を入 力することを推奨します。

- <u>
  血注意</u> 一部の漢字やピリオド(.)などの特殊文字が含まれて いると、ネットワークに接続できない場合があります。
- ▲注意 ワークグループ名は、ネットワークで接続するすべてのパソコンに、同じ名前を設定してください。

36 WLI-PCM-S11 ユーザーズマニュアル

▲注意「'AIRCONNECT シリーズドライバ CD ' ラベルの付い たディスクを挿入して OK をクリックしてください。」 と表示されたときは、次の手順をおこなってから手順 7 に進んでください。

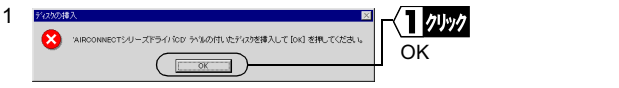

2「wlis11.sys が見つかりませんでした」と表示されます。

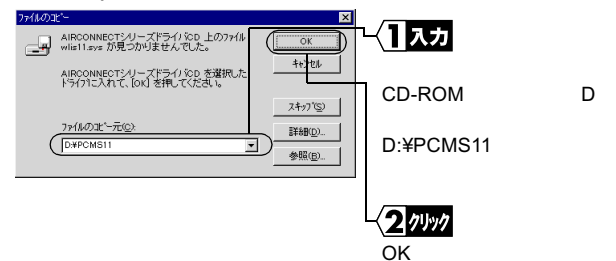

2

WindowsMe/98/95編

- ▲注意「'Windows95 CD-ROM ' ラベルの付いたディスクを挿入して[OK]をクリックしてください。」と表示されたときは、次の手順をおこなってから、手順 7 に進んでください。
- 1 Windows95の CD-ROM を CD-ROM ドライブに挿入します。

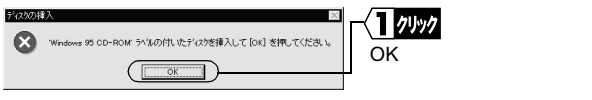

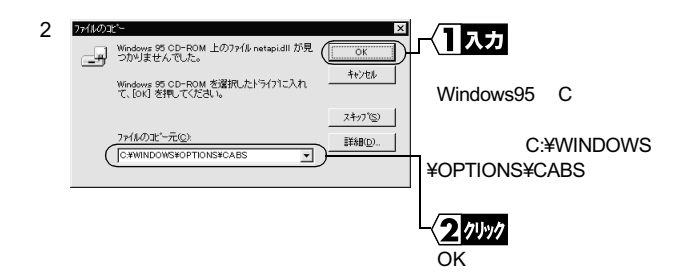

7 ファイルのコピーが開始されます。

ファイルのコピー途中に「ファイルのバージョン競合」画面が数 回表示される場合があります。そのときは、「現在のファイルを そのまま使いますか?」と尋ねてきますので、「はい」をクリック してください。

- 8 「今すぐ再起動しますか?」と表示されたら、[はい]をクリックします。
- **9** パソコンが再起動されます。

| 10 | ネットワーク パスワート           | の入力 ? ×                                                                       |                                                                       |
|----|------------------------|-------------------------------------------------------------------------------|-----------------------------------------------------------------------|
| 10 | ユーザー名(L):<br>パスワード(P): | Microsoft キットーク・ヘのハスワートをアイフレてくたま OK<br>しち。<br>キャンセル<br>(「annki<br>」<br>****** | ー、 <b>   スク </b><br> 「ユーザー名」と「パスワー<br> ド」を入力します。<br>- 【 <b>2</b> クリック |
|    |                        |                                                                               | 「OK」をクリックします                                                          |

パスワードは空欄のままでもかまいません。 パスワードを初めて入力する場合は、入力した文字列がパスワー ドとして登録されます。 パスワードは大文字、小文字で区別されるため、入力の際はご注 意ください。

[キャンセル]をクリックするとネットワークに接続できません。 必ず[OK]をクリックしてください。

再起動後、「この DHCP クライアントは DHCP サーバから IP ネット ワークアドレスを取得できませんでした」と表示される場合は、「いいえ」をクリックしてください。

これで、無線 LAN カードのドライバのインストールは完了です。 続いて「Step 4) 無線 LAN カードが正常に動作しているか 確認す る」(P39) へ進みます。

## Step 4 無線 LAN カードが正常に動作しているか 確認する

無線 LAN カードのドライバのインストールが完了したら、次の手順 に従って、無線 LAN カードが正常に動作していることを確認します。

- デスクトップ画面の[マイコンピュータ]アイコンにマウスの カーソルを合わせ、右ボタンをクリックします。
   [プロパティ]をクリックします。
- 2 [デバイスマネージャ]タブをクリックします。

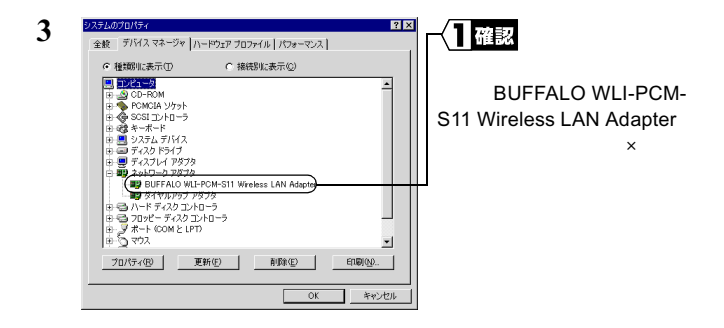

「BUFFALO WLI-PCM-S11 Wireless LAN Adapter」が表示されていて、×や!がついていなければ、無線 LAN カードが正常に動作しています。

## ドライバが表示されないときや、×や!がついているとき

「BUFFALO WLI-PCM-S11 Wireless LAN Adapter」が表示されないとき や、×や!がついているときは、無線 LAN カードが正常に動作して いません。「第4章 困ったときは」の「無線 LAN カードのインス トール画面が表示されない」(P90)を参照して、ドライバを削除し、 再インストールしてください。

#### 無線 LAN カードをアンインストールするとき

無線 LAN カードのドライバをアンインストールするときは、「第4章 困ったときは」の「無線 LAN カードのインストール画面が表示さ れない」の対策 (P90)の手順1~15を参照してください。

# 2.2 ネットワークに接続するための準備をします

無線 LAN カードが正常に動作していることを確認したら、ネット ワークに接続するための準備をします。

例として、次の環境での設定方法を説明します。ネットワークに接 続するパソコンの設定を参考にしてください。

- OS.....WindowsMe
- プロトコル.....TCP/IP
- ・クライアント...Microsoft ネットワーククライアント
- ・サービス......Microsoft ネットワーク共有サービス

▶参照 詳しくは、WindowsMe/98/95 に添付のマニュアルおよびヘルプファイ ルを参照してください。

# Step 5 「TCP/IP」「Microsoft ネットワーククライ アント」の確認をする

WindowsMe を例に説明します。

- 1 パソコンを起動します。
- 2 [スタート]-[設定]-[コントロールパネル]を選択します。
- 3 [ネットワーク]アイコンをダブルクリックします。

4 [ネットワークの設定]ダイアログボックスの[現在のネットワークコンポーネント]欄に、「TCP/IP」と「Microsoftネットワーククライアント」が表示されていることを確認します。

《無線 LAN カードのみインストールされている場合》

| ネットワーク <b>?</b> ×       | 一一確認                   |
|-------------------------|------------------------|
| ネットワークの設定 識別情報 アクセスの制御  | als box                |
| 現在のネットワークコンボーネント(11):   | 「TCP/IP」と「Microsoft ネッ |
| Microsoft ネットワーク クライアント | トワーククライアント」が           |
| NetBELI<br>DE TOP/IP    | 表示されていることを確認           |
| \$ 1017L                | します。                   |
| (11/5-(E) プロパティ(E)      |                        |
| 優先的にログオンするネットワーク(L):    |                        |
|                         |                        |
| ファイルとフリンタの共有(ビ)         | 「Microsoft ネットワークク     |
| 1204                    | ライアント」になっている           |
|                         | ことを確認します               |
|                         |                        |
| OK キャンセル                |                        |

《ダイヤルアップアダプタや他の LAN ボードがインストールされて いる場合》

| ネットワーク     マリン     ネットワークの設定   振動性細胞   アクセスの制御        現在のネットワーク コンポーネント(い)     「「「「「「「「」」」」」」     「「」」     「「」」     「」     「「」」     「」     「「」」     「」     「」     「」     「」     「」     「」     「」     「」     「」     「」     「」     「」     「」     「」     「」     「」     「」     「」     「」     「」     「」     「」     「」     「」     「」     「」     「」     「」     「」     「」     「」     「」     「」     「」     「」     「」     「」     「」     「」     「」     「」     「」     「」     「」     「」     「」     「」     「」     「」     「」     「」     「」     「」     「」     「」     「」     「」     「」     「」     「」     「」     「」     「」     「」     「」     「」     「」     「」     「」     「」     「」     「」     「」     「」     「」     「」     「」     「」     「」     「」     「」     「」     「」     「」     「」     「」     「」     「」     「」     「」     「」     「」     「」     「」     「」     「」     「」     「」     「」     「」     「」     「」     「」     「」     「」     「」     「」     「」     「」     「」     「」     「」     「」     「」     「」     「」     「」     「」     「」     「」     「」     「」     「」     「」     「」     「」     「」     「」     「」     「」     「」     「」     「」     「」     「」     「」     「」     「」     「」     「」     「」     「」     「」     「」     「」     「」     「」     「」     「」     「」     「」     「」     「」     「」     「」     「」     「」     「」     「」     「」     「」     「」     「」     「」     「」     「」     「」     「」     「」     「」     「」     「」     「」     「」     「」     「」     「」     「」     「」     「」     「」     「」     「」     「」     「」     「」     「」     「」     「」     「」     「」     「」     「」     「」     「」     「」     「」     「」     「」     「」     「」     「」     「」     「」     「」     「」     「」     「」     「」     「」     「」     「」     「」     「     「」     「」     「」     「」     「」     「」     「」     「」     「」     「」     「」     「」     「」     「」     「」     「」     「」     「」     「」     「」     「」     「」     「」     「」     「」     「」     「」     「」     「」     「」     「」     「」     「」     「」     「」     「」     「」     「」     「」     「」     「」     「     「」     「     「」     「     「     「     「     「     「     「     「     「     「     「     「     「     「 | 【】 確認<br> 「TCP/IP」と「Microsoft ネッ<br>  トワーククライアント」が<br>  表示されていることを確認<br>  します。 |
|----------------------------------------------------------------------------------------------------|--------------------------------------------------------------------------------|
| 道原(位)         前日中(位)         フロ(57-2/10)           優先的にログナン省支ネットワーク(ム)         (Microsoft ネットワーク(ム)         (Microsoft ネットワーク)           「Microsoft ネットワーク)         マティ(ルとフロンカの共有(位)         (Microsoft ネットワーク)           - 188月         -         -           - 188月         -         -           - 188月         -         -           - 188月         -         -                                                                                                    | ─ <mark>〈2</mark> ☆記<br>「Microsoft ネットワークク<br>ライアント」になっている<br>ことを確認します。        |

42 WLI-PCM-S11 ユーザーズマニュアル

# 「現在のネットワークコンポーネント」欄には次のように表示されますが、正常です。

<sup>r</sup> TCP/IP->BUFFALO WLI-PCM-S11 Wireless LAN Adapter J

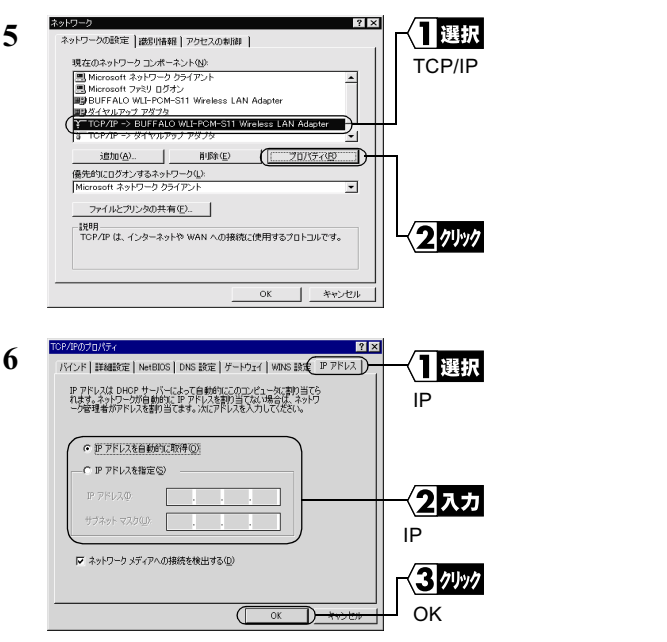

- ネットワーク内に DHCP サーバが存在するときは、「IP アドレスを自動的に取得」を選択します。(AirStation の DHCPサーバ機能使用時など)
- IP アドレスの設定については、「第4章 困ったときは」の「IP アドレスの割り振りかたがわからない」(P104)を参照してください。

- IP アドレスを手動で指定する場合は、ネットワーク管理者へ 確認してください。
- 7 手順 5 の画面に戻りますので、[OK]をクリックして、「ネット ワーク」画面を閉じます。

| 0 | システム設 | 定の変更                                                  |                                         |   |
|---|-------|-------------------------------------------------------|-----------------------------------------|---|
| ð | ?     | 新しにソハードウェアの設定を完了するには、コンピュータを再起動してください。<br>今すぐ再起動しますか? | ↓ 1000000000000000000000000000000000000 |   |
|   |       |                                                       |                                         | 5 |

- 9 WindowsMe/98/95 が再起動されます。
- これで、無線 LAN を使うパソコンの TCP/IP の設定は完了です。
  - ▲注意「TCP/IP」が表示されないときは、次の手順をおこなって、TCP/IP プロトコルを追加してください。

| ネットワーク ? 🗙                                                                        |           |
|-----------------------------------------------------------------------------------|-----------|
| ネットワークの設定 識別情報 アクセスの制御                                                            |           |
| 現在のネットワークコンボーネント(型):                                                              | [追加]をクリック |
| Witchson キャッシュクライシント<br>BUFFALO WLI-PCM-S11 Wireless LAN Adapter<br>聞きイヤルアップ アダブタ | します。      |
| WetBEUI -> BUFFALO WLI-PCM-S11 Wireless LAN Adapter<br>WetBEUI -> ダイヤルアップ アダプタ    |           |
|                                                                                   |           |
| 後先はりにロクオンタるネタトリークリン:<br>Microsoft ネットワーク クライアント                                   |           |
| ファイルとプリンタの共有(E)                                                                   |           |
| 2/0-73                                                                            |           |
|                                                                                   |           |
| OKキャンセル                                                                           |           |

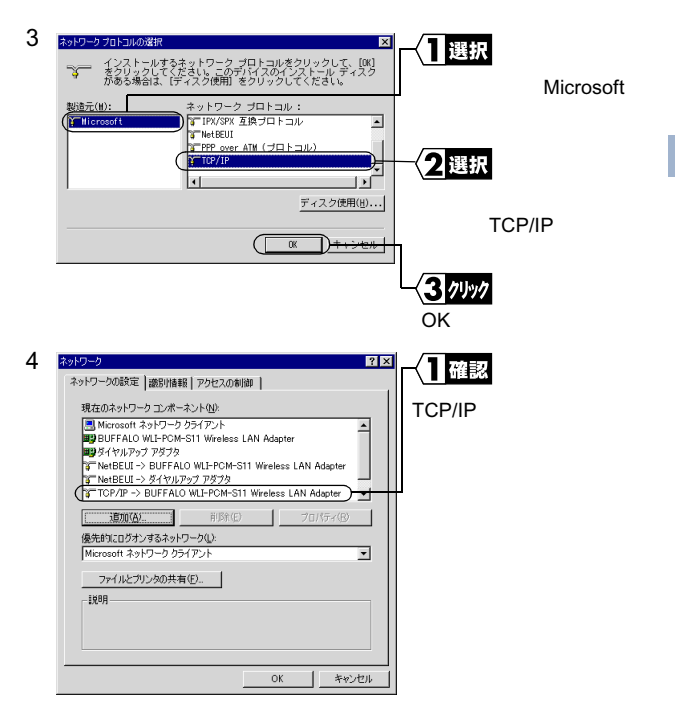

▲注意「Microsoft ネットワーククライアント」が表示されない ときは、次の手順をおこなって、Microsoft ネットワー ククライアントプロトコルを追加してください。

| ネットワークの設定 識別情報                      |                    |          |        |
|-------------------------------------|--------------------|----------|--------|
| 現在のネットワーク コンボーネント(N):               |                    | [追加]を?   | フリックしま |
| BUFFALO WLI-PCM-S11 Wireless LAN Ac | dapter             |          |        |
| WetBEUI                             |                    |          |        |
| a lorze                             |                    |          |        |
|                                     |                    |          |        |
| ( <u>16/10(A)</u> )                 | 70/(57( <u>9</u> ) | <b>₩</b> |        |
| 優先的にログオンするネットワーク(L):                |                    |          |        |
| Microsoft ファミリ ログオン                 | •                  |          |        |
| ファイルとプリンタの共有(E)                     |                    |          |        |
| 1,18A                               |                    |          |        |
|                                     |                    |          |        |
|                                     |                    |          |        |
|                                     |                    | ]        |        |
|                                     | OK ++2/21/         | ]        |        |
|                                     |                    | -        |        |
|                                     |                    |          |        |
| ネットワーク コンポーネントの種類の選択                |                    |          |        |

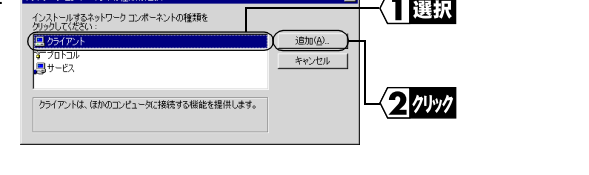

46 WLI-PCM-S11 ユーザーズマニュアル

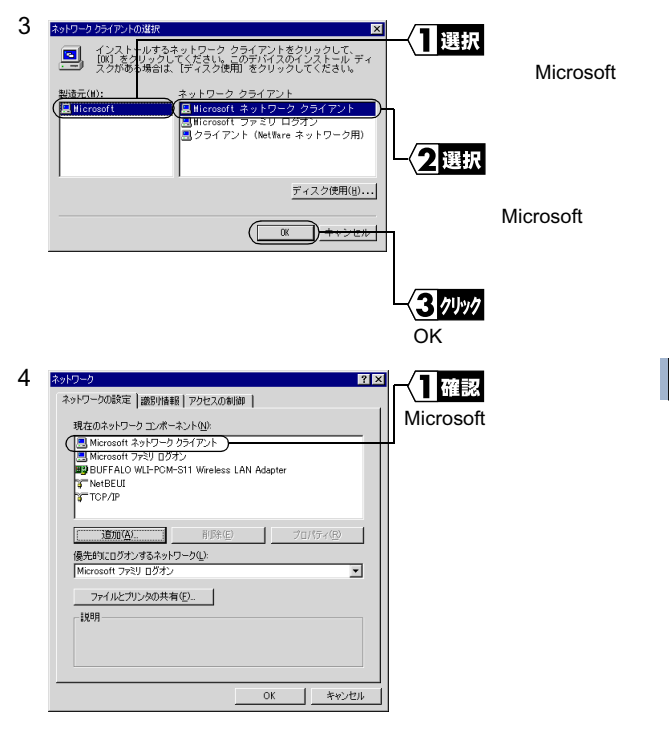

## Step 6 「Microsoft ネットワーク共有サービス」を 追加する

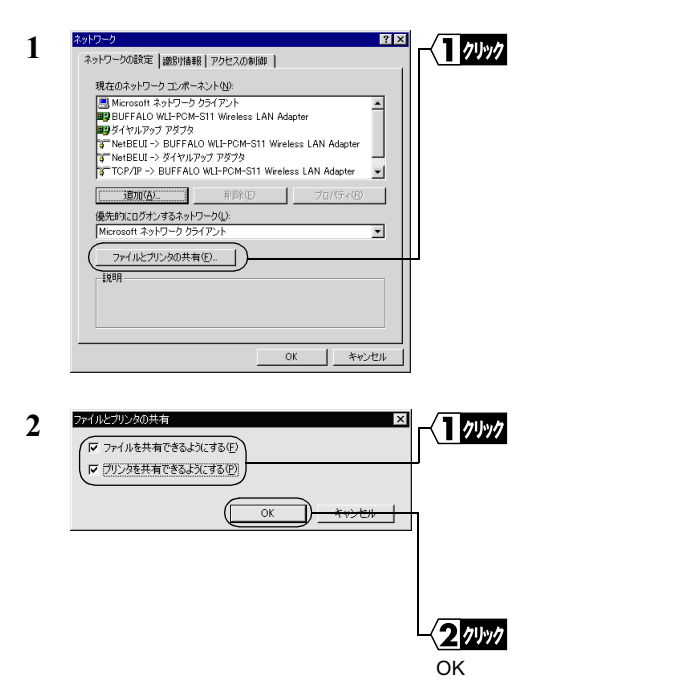

| 現在のホッドワークユポーネント(4)<br>ワイヤルラッフ アダブタ<br>「NetBEUL > BUFFALO ML+FCM-S11 Wreeless LAN Adapter<br>「NetBEUL > Stranger<br>「NetBEUL > Stranger<br>「NetB | 共有<br>いる |
|----------------------------------------------------------------------------------------------------|----------|
| 18月1日                                                                                                    |          |
| Microsoft ネットリージ クライアント                                                                                                    |          |
| 2747 042 7012 200 共有 (D)                                                                                                    |          |

# Step 7 コンピュータ名、ワークグループを確認する

1 [識別情報]タブをクリックします。

| ネットワーク                              | ?>                                                                    |                              |    |
|-------------------------------------|-----------------------------------------------------------------------|------------------------------|----|
| ネットワークの設定 識別情報                      | アクセスの制御                                                               |                              |    |
| 次の情報は、ネッ<br>す。このコンピュージ<br>ユーダについての簡 | ・ワーク上でコンピュータを講説するために使われま<br>か名前と所属するワークグループ名、およびコンピ<br>単な説明を入力してください。 | [コンピュータ名][ワー<br>グループ]、および[コ] | クン |
| 1)ビュータ名(0):                         | suzuki                                                                | ピュータの説明]を確認                  | し  |
| ワークグループ(2):                         | workgroup                                                             | ます。                          |    |
| コンピュータの説明(10):                      | 業務用パソコン                                                               |                              |    |
|                                     |                                                                       |                              |    |
|                                     |                                                                       |                              |    |
|                                     |                                                                       | 1 × 2 7 9 97                 |    |
|                                     |                                                                       |                              |    |
|                                     |                                                                       |                              |    |

[コンピュータ名]、[ワークグループ]には、半角英数字を入力する ことを推奨します。 2

WindowsMe/98/95編

- ▲注意 一部の漢字やピリオド(.)などの特殊文字が含まれている と、ネットワークに接続できないことがあります。
- ▲注意 ワークグループ名は、ネットワークで接続するすべてのパソ コンに、同じ名前を設定してください。

#### Step 8 クライアントマネージャをインストールする

「クライアントマネージャ」は、無線 LAN パソコン同士で通信した り、AirStation を使用して無線 LAN 上のパソコンと通信するための ツールです。すべての無線 LAN パソコンに、クライアントマネー ジャをインストールする必要があります。

以下の手順で、クライアントマネージャをインストールしてください。

- 「AIRCONNECT シリーズドライバ CD」を CD-ROM ドライブに 挿入します。
- ▲注意 AIRCONNECT シリーズドライバ CD は、必ずバージョン 1.31 以降のものを使用してください。
- ▲注意「AIRCONNECT シリーズドライバ CD」を CD-ROM ドライ ブに挿入すると、自動的に簡単導入ウィザードの画面が表示 されることがあります。表示されたときは、手順4に進んで ください。
- デスクトップ画面の[マイコンピュータ]アイコンをダブルク リックします。
- 3 CD-ROM のアイコン ( 🔊 ) をダブルクリックします。

50 WLI-PCM-S11 ユーザーズマニュアル

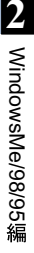

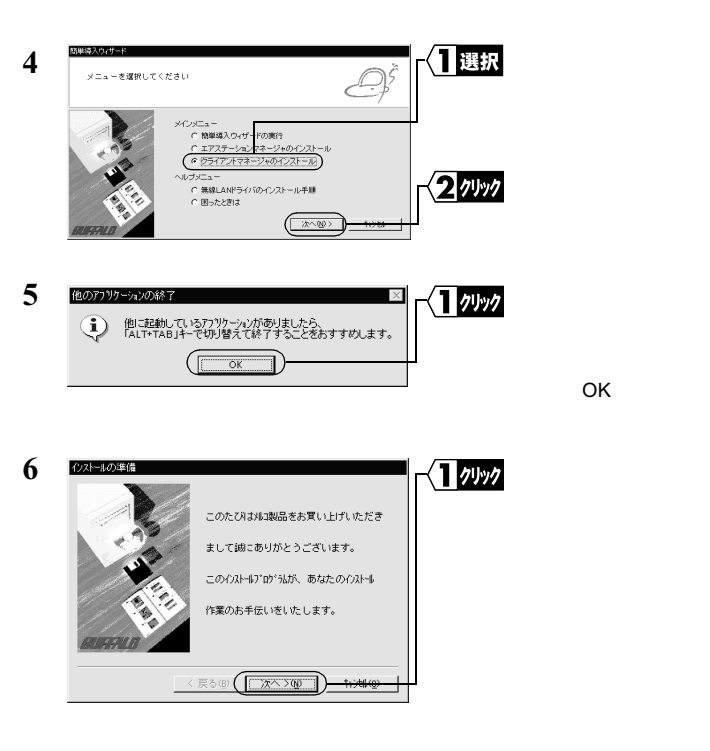

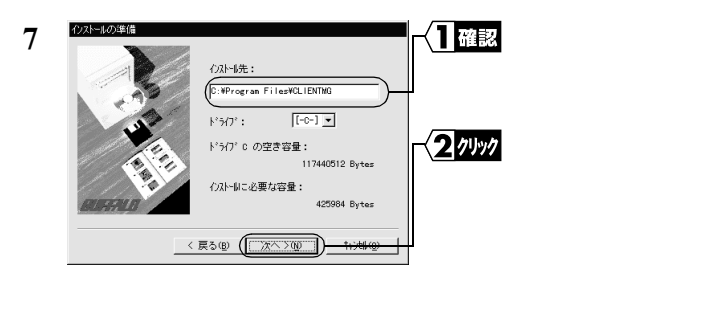

へ1をクリックします。

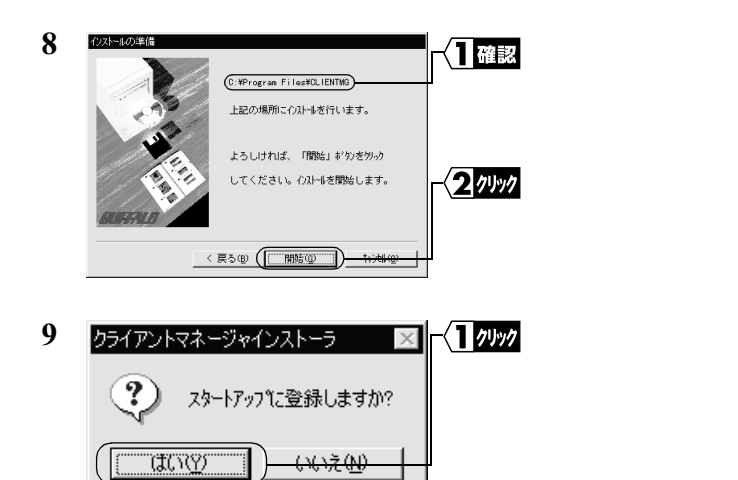

スタートアップにクライアントマネージャを登録しない場合は、 [いいえ]をクリックしてください。

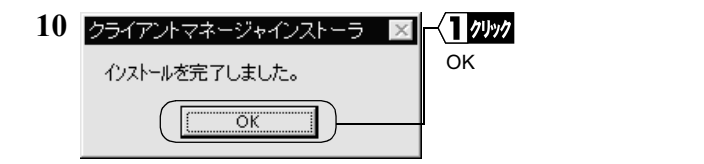

- これで、クライアントマネージャのインストールは完了です。
- 「文モ クライアントマネージャをアンインストールするときは、[スタート] [プログラム] [MELCO AIRCONNECT] [クライアントマネージャアンインストール]を選択します。以降は画面の指示に従ってください。

# 2.3 ネットワークへ接続します

パソコンの設定が完了したら、ネットワークへの接続をおこないます。 ネットワークへの接続方法は、以下の2通りがあります。

- AirStation を使用して通信する
- ・無線 LAN パソコン同士で通信する

## Step 9 -a AirStation を使用して通信する

AirStation を使用して通信をする場合は、ESS-ID をクライアントマ ネージャで設定します。

 [スタート] - [プログラム] - [MELCO AIRCONNECT] - [ク ライアントマネージャ]を選択します。

画面右下のタスクトレイに下記のアイコン表示されているとき は、いずれかのアイコンをダブルクリックします。

| Til | または | X |
|-----|-----|---|
|-----|-----|---|

| 2 | ➡ AIRCONNECT - クライアン<br>ファイル(E) 編集(E) 表示                        | トマネージャ<br>W ヘルブ(H) | _ 🗆 × | ┥┨選択                |        |
|---|-----------------------------------------------------------------|--------------------|-------|---------------------|--------|
|   | 間((Q)<br>上書き保存(S)<br>名前を付けて保存(A)<br>接続(E)<br>手動設定(W)<br>接続7入ト(① | グループ名   転送<br>)    | 速度    | [ファイル] -<br>を選択します。 | [手動設定] |
|   | 終了⊗                                                             |                    |       |                     |        |

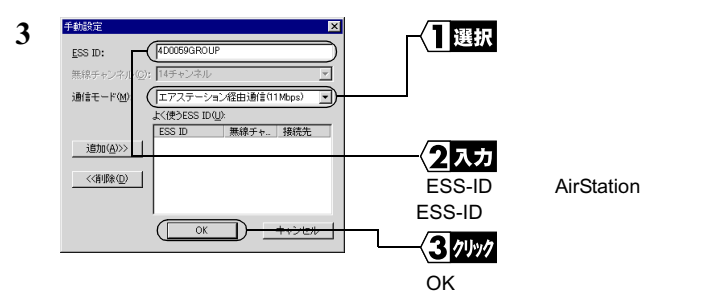

AirStation の ESS-ID の出荷時設定は、AirStation の MAC アドレス の下 6 桁 + " GROUP "(大文字)です。

| 4 | 接続の確認                          | r{ <b>1</b> /Jyy/ |
|---|--------------------------------|-------------------|
|   | ESS IDを'4D0059GROUP'に変更します。    | <br>[OK]をクリックします。 |
|   | ※)暗号化送信を設定している場合は、ここで指定してください。 |                   |
|   | 暗号化のキー(W)<br>の 文字(S):          |                   |
|   | ○ 16〕進数(WiFi)(N):              |                   |
|   |                                | ]                 |

WEP による暗号化の設定を行っているときは、「暗号化キー」に パスワードを入力してください。出荷時設定のままお使いの場 合、暗号化の設定はおこなっていませんので、空欄のままにして ください。

| 5 | パケット送信中                 | > |
|---|-------------------------|---|
| 5 | ネットワーク上のエアステーションを検索中です。 |   |
|   |                         |   |
|   | 「キャンセル」                 |   |

AirStationの検索が始まりま す。

|           | i D   |         |
|-----------|-------|---------|
| エアステーション名 | グループ名 | 転送速度    |
| AP4D0059  | GROUP | 11 Mbps |

このように表示されたら、 AirStationへの接続は完了で す。

- AirStation への接続が完了すると、AirStation の表示がグレーから黒 に変わり、アンテナマーク(▼)が表示されます。AirStation が黒で 表示されないときは、AirStation の ESS-ID と WEP 設定を確認して、 再度手順 2 からおこなってください。
- ○メモ AirStation への接続後、「転送速度」欄に「2Mbps」など遅い通信速度が表示されることがあります。この場合は、実際に通信をおこなうと正常な通信速度が表示されます。

#### Step 9 -b 無線 LAN パソコン同士で通信する

無線 LAN パソコン同士で通信する場合は、無線チャンネルをクライ アントマネージャで設定します。

 [スタート] - [プログラム] - [MELCO AIRCONNECT] - [ク ライアントマネージャ]を選択します。

画面右下のタスクトレイに下記のアイコン表示されているとき は、いずれかのアイコンをダブルクリックします。

| Til | または | X |
|-----|-----|---|
|-----|-----|---|

| 2 AIRCON                                | IECT - クライアントマネージャ<br>編集(E) 表示(V) ヘルブ(E) |   |
|-----------------------------------------|------------------------------------------|---|
| 間(回)<br>上書き(料<br>名前を付(<br><u>接続(E</u> ) | F(S)<br>で(保存(A) グループ名 転込                 | ☆ |
|                                         |                                          |   |

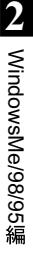

#### 手動設定 〈1 選択 「通信モード」欄は、「無線 無線チャンネル(C)(14チャンネル IAN パソコン間诵信」に設 通信モード(M): 無線LANJ ション間通信 定します。 上く使うESS ID(U): ESS ID 無線チャンネ... 接続先 2選択 追加(A)>> 「無線チャンネル」欄は、通 <<育川除(D) 信をおこないたい他のパソ コンと同じに設定します。 OK

3 71.97

「OK1をクリックします。

3

1

接続の確認 X **「**入力 WEPによる暗号化の設定を 14チャンネルのステーションに接続します。 おこなっている場合は「暗 ※)暗号化送信を設定している場合は、ここで指定してください。 号化のキー」にパスワード - 暗号化のキー(W) -を入力します。 ○ 16i维装(WiFi)(N); 出荷時設定の場合、暗号化 の設定はおこなっていませ OK トャンセル んので、空欄のままにして ください。 2 11/1/ [OK]をクリックします。

これで、無線チャンネルの設定は完了です。

## Step 10 パソコンを共有設定にする

無線チャンネルの設定ができたら、無線 LAN パソコンのドライブや フォルダを共有設定にして、ネットワーク上の他のパソコンからも 利用できるようにします。

WindowsMe を例に、[マイコンピュータ]の中の C ドライブを共有 する場合の手順を説明します。

デスクトップ上の[マイコンピュータ]アイコンをダブルクリックします。

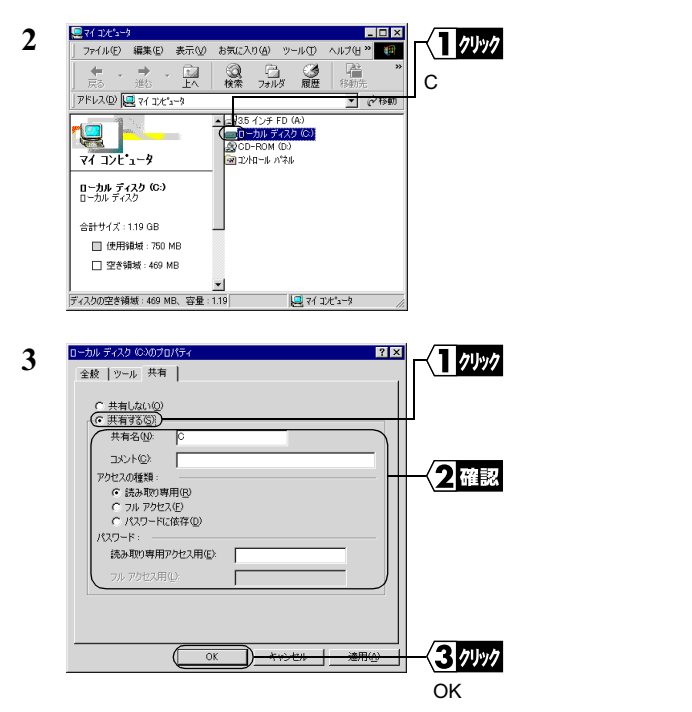

58 WLI-PCM-S11 ユーザーズマニュアル

- ▶参照「共有名」、「コメント」、「アクセス権の種類」、「パスワード」の 詳細については、「第5章 用語集」の「WindowsMe/98/95の 共有設定画面」(P115)を参照してください。
- 4 共有設定をすると、C ドライブのアイコンが以下のように変わります。

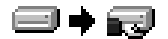

これで、C ドライブの共有設定は完了です。

## Step 11 通信をおこなう

ドライブやフォルダの共有設定ができたら、ネットワーク上のパソ コンにアクセスすることができます。

デスクトップ上の[マイネットワーク]アイコンをダブルクリックします。

Windows98 の場合は[ネットワークコンピュータ]アイコンをダ プルクリックして、手順4に進んでください。

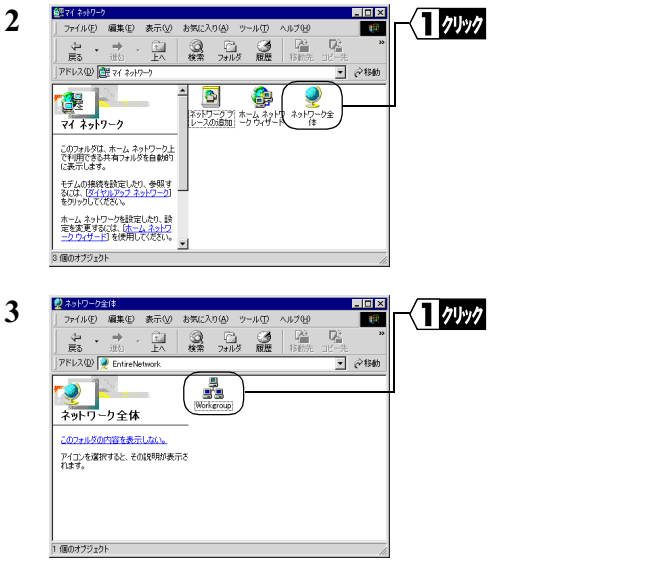

ネットワークに接続されているパソコンが表示されます。

▲注意 通信したいパソコンが表示されないときは、「第4章 困ったときは」の「他のコンピュータが表示されない (弊社製 AirStation を使用しないで通信している場合)」 (P97)を参照してください。

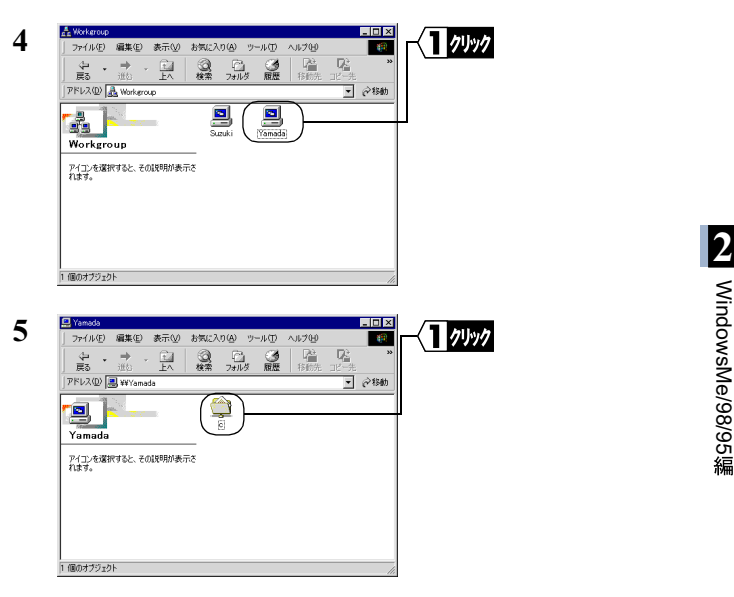

6 ドライブの中身が表示され、ファイルを開いたり、作成や更新ができます。

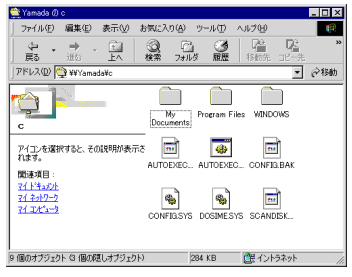

゛メモ

ファイルの作成や更新ができない場合は、共有設定画面の「アクセ ス権の種類」を確認してください。アクセス権の種類については、 「第5章 用語集」の「WindowsMe/98/95の共有設定画面」(P115) を参照してください。